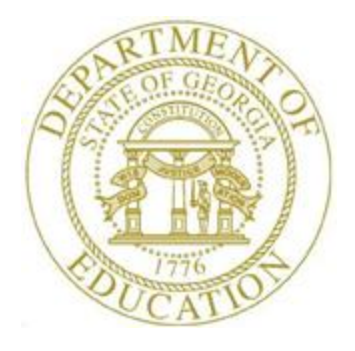

## PCGENESIS FINANCIAL ACCOUNTING AND REPORTING (FAR) SYSTEM OPERATIONS GUIDE

2/2/2018

Section C: Vendor File Maintenance, V2.8

## **Revision History**

| Date       | Version | Description                                                                       | Author      |
|------------|---------|-----------------------------------------------------------------------------------|-------------|
| 2/2/2018   | 2.8     | 18.01.00 – Update Topic 3: Update Vendors with Employee Information with          | D. Ochala   |
|            |         | new options.                                                                      |             |
| 04/04/2017 | 2.7     | 17.01.00 – Add Topic 3: Update Vendors with Employee Information.                 | D. Ochala   |
| 03/04/2016 | 2.6     | 16.01.00 – Update Logo and Footers.                                               | S. Scrivens |
| 04/10/2014 | 2.5     | 14.01.00 – Updated Topic 4: Vendor Listings and CSV Export.                       | D. Ochala   |
| 03/27/2013 | 2.4     | 13.01.00 – Added PO Output option to Vendor Maintenance screen.                   | D. Ochala   |
| 07/06/2012 | 2.3     | 12.02.00 – Added option to Vendor Listing by Vendor Name Sequence – All           | D. Ochala   |
|            |         | for Vendor file export to CSV file. Added e-mail and FAX to Vendor                |             |
|            |         | Maintenance screen.                                                               |             |
| 05/25/2011 | 2.2     | 11.02.00 – Update documentation to current standards.                             | D. Ochala   |
| 03/19/2008 | 2.1     | 08.01.00 – Added 1099 vendor claim deselection when vendor 1099 vendor            | C. W. Jones |
|            |         | status changes information and instructions.                                      |             |
| 09/27/2007 | 2.0     | 07.03.00 - Added <i>Topic 3</i> , inactivate vendor information and instructions. | C. W. Jones |

# Table of Contents

| OVERVIEW                                                      | 1  |
|---------------------------------------------------------------|----|
| TOPIC 1: ADDING A VENDOR RECORD                               | 3  |
| TOPIC 2: DISPLAYING/UPDATING/DELETING A VENDOR RECORD         | 12 |
| TOPIC 3: UPDATE VENDORS WITH EMPLOYEE INFORMATION             | 19 |
| 3A. Update Vendors with Employee Information Report - Example | 24 |
| TOPIC 4: INACTIVATING VENDOR RECORD INFORMATION               | 25 |
| 4A. Inactivated Vendor Listing - Example                      |    |
| TOPIC 5: VENDOR LISTINGS AND CSV EXPORT                       | 32 |
| 5A. Vendor Master Listing (All) – Vendor Name Sequence        |    |

### **Overview**

### Setting Employee Search Criteria

Refer to the <u>Payroll System Operations Guide</u>, Section B: Payroll Update Processing, Topic 1: Setting/Clearing Employee Search Criteria for the instructions on setting search criteria filters to select specific employees for processing.

### Maintaining the Vendor File

Maintaining the VENDOR file includes the following:

- Adding, displaying, modifying, inactivating, and deleting vendor records.
- Purchase Order processing and claims entry requires the creation of vendor records using these procedures before the vendor's information may be used.
- PCGenesis does not allow the deletion of vendor records when claims exist for the vendor.
- Printing the *Vendor's Report* provides a listing of vendors by name or by vendor number.

**Drop-Down Selection Icon Feature:** Certain fields within PCGenesis contain the drop-down selection icon **v** to aid in the entry of field information.

**Screen Print:** The screen print feature allows the user to obtain a screen print of the *Vendor Maintenance* screens. The screen print feature is available on display/inquiry screens which have the button. The screen print file will be available in the print queue with the name '*PSCNnnnn*'.

**Updating/Viewing Vendor (Employee) Information:** For school districts or systems with employees who are also vendors, PCGenesis allows for easy creation of vendor records within the vendor update modules by providing an employee number, SSN, and name lookup. When the *Vendor Maintenance – Select Employee* screen displays, employee information may be viewed by entering a complete or a partial name, an employee number, or by entering an SSN within the *Input* field. Caution should be exercised when using the *Lookup Employee* feature as it either overwrites the *Vendor Maintenance* screen's entries or populates the vendor (employee) information from the employee's personnel information into the fields.

<u>1099 Vendor Status Changes:</u> As a 1099 vendor's status changes from  $Y (Yes - Is \ a \ 1099 \ Vendor)$  to  $N (No - Is \ Not \ a \ 1099 \ Vendor)$ , PCGenesis automatically deselects claims for the vendor during 1099 processing, and displays the "*The 1099 status has been changed from* 'Y' to 'N' for vendor ####. Claims for vendor ##### in calendar year CCYY will be deselected for 1099 processing." dialog box for confirmation. Deselecting the vendor's claims prevents 1099 vendor processing errors. Future attempts to select claims for this vendor generates the "Vendor does not have 1099 flag." message. Similarly, attempts to print (extract records) for the vendor in PCGenesis produces the "This vendor does not participate in 1099 program" message.

Georgia Department of Education February 2, 2018 • 11:59 AM • Page 1 of 37 All Rights Reserved. **Update Vendors with Employee Information:** The *Update Vendors with Employee Information* function provides a process that will scan the *Vendor Master File* for employees and identify information on the vendor record that does not match information on the *Payroll Master File* record. The process allows options to either 1) print a report only, or 2) print a report and update the *Vendor Master File* with the payroll data. The following vendor fields will be updated: contact, street address lines, city, state, zip, telephone number, and the name control field. Optionally, the vendor sequence key can also be updated. This procedure facilitates synchronizing the *Vendor Master File* with up-to-date payroll information.

**Inactivating Vendor Information by a Specific Year or Date:** Selecting *F5 (Inactivate Records in Vendor File by Year/Date Range)* from the *Financial Accounting & Reporting System – Vendor Master Menu* inactivates *I (Inactive)* any active vendors, if the vendor has no activity as of the date entered. Activity in this instance includes the entry of purchase orders, journal entries, or expenditures more recent than the date entered.

Note that vendor records with activity within the prior eighteen (18) months should remain active on PCGenesis.

# Topic 1: Adding a Vendor Record

| Step | Action                                                                                                    |
|------|----------------------------------------------------------------------------------------------------|
| 1    | From the <i>Business Applications Master Menu</i> , select <b>1</b> ( <b>F1</b> - Financial Accounting & Reporting System). |

| PCG Dist=8991 Rel=17.01.00 03/13/2017 PCW 001 SV C:\DEVSYS C:\                                                                                                    | SECOND WHITE        |
|----------------------------------------------------------------------------------------------------|---------------------|
| Financial Accounting 8                                                                                                    | & Reporting MASTER1 |
| FKey Master Menu                                                                                                    |                     |
| 1        Budget Account Master Menu         2        Purchase Order Processing Menu         3        Claim Processing Menu         4        Vendor Check Processing Menu                                                                                                    |                     |
| 5 Revenue Account Master Menu<br>6 Accounts Receivable Processing Menu<br>7 Receipt Processing Menu<br>8 Cash Management & Investment Managemen                                                                                                    | nt Menu             |
| 9 Financial Reporting & Month/Yr-End Close M<br>10 Account Master Description File Menu<br>11 General Ledger Account Master Menu<br>12 Year End Processing Menu                                                                                                    | lenu                |
| 13Special Functions Menu14Vendor Master Menu15Source Master Menu                                                                                                    |                     |
| 20 File Reorganization                                                                                                    |                     |
| Master         User         End         End | 13.94.99            |

| Step | Action                                |
|------|---------------------------------------|
| 2    | Select 14 (F14 – Vendor Master Menu). |

| PCG Dist=899 | 1 Rel=17.01.00 03/13/2017 PCW 002 SV C:\DEVSYS C:\SECOND WHITE | _ 0 <b>_ x</b> |
|--------------|----------------------------------------------------------------|----------------|
|              | Finanacial Accounting & Reporting System                       | VMØØP          |
| FK           | ey Vendor Master Menu                                          |                |
| 1            | Vendor Maintenance                                             |                |
| 2            | I Update Vendors with Employee Information                     |                |
| 5            | 📃 Inactivate Records in Vendor File by Year/Date Range         |                |
|              |                                                                |                |
|              | Vendor Listings and CSV Export:                                |                |
| 1            | ) by Vendor Name                                               |                |
|              | 2 by Vendor Number                                             |                |
|              |                                                                |                |
|              |                                                                |                |
|              |                                                                |                |
|              |                                                                |                |
|              |                                                                |                |
|              |                                                                |                |
|              |                                                                |                |
|              |                                                                |                |
| M I Hear     |                                                                | 17 01 00       |
| master Citst | 3. PAY VEND                                                    |                |
|              |                                                                |                |
| Action       |                                                                |                |
| Select       | 1 (F1 - Vendor Maintenance)                                    |                |

The following screen displays:

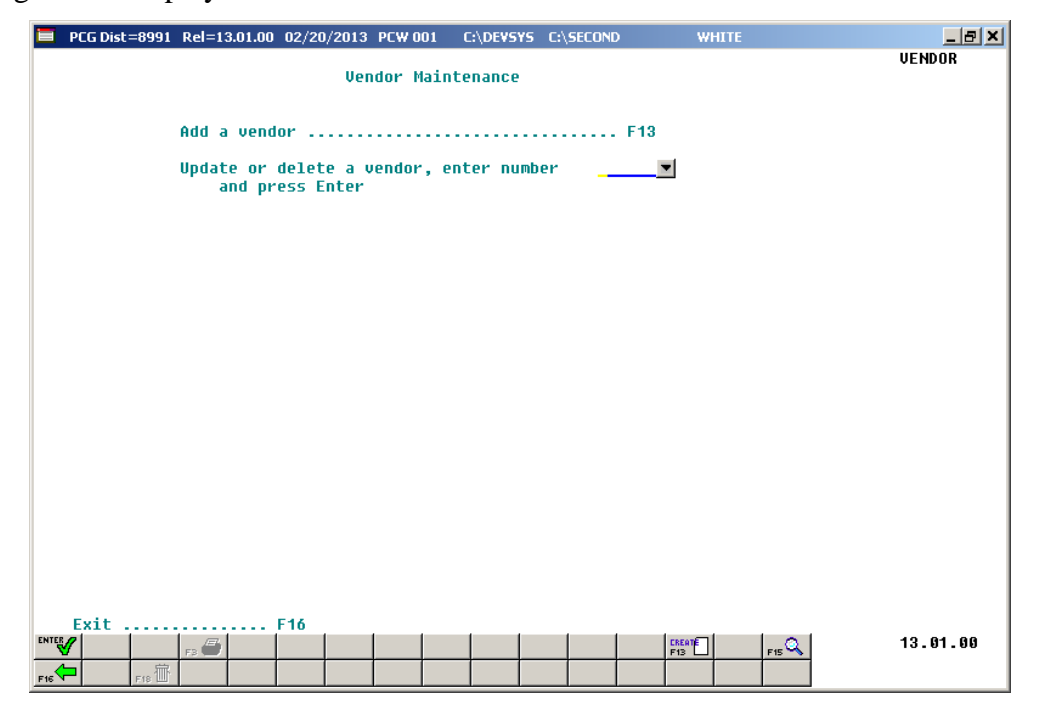

Georgia Department of Education February 2, 2018 • 11:59 AM • Page 4 of 37 All Rights Reserved.

| Step | Action                                      |
|------|---------------------------------------------|
| 4    | Select 13 (F13 – Create New Vendor Record). |

| PCG Dist=8991 Rel=17.01.00 0                  | 3/24/2017 PCW 001 SV C:\DEVSYS            | C:\SECOND WHITE   | - 0 ×                            |
|-----------------------------------------------|-------------------------------------------|-------------------|----------------------------------|
|                                               | Vendor Mainte                             | nance             | VENDOR                           |
| Lookup Employee Name:<br>Seq key:<br>Address: |                                           | Status: <u>A</u>  |                                  |
| City:<br>Remit to - Address:                  | St                                        | ate: Zip:P        | 0 Output: <mark>0=Other ▼</mark> |
| City:<br>Phone:<br>FAX:<br>Email:             | St<br>Contact:                            | ate:Zip:          |                                  |
| Fed ID (Y/N):<br>SSN / Fed ID:                | _ Fed W9: N/A                             | Fed LLC Typ       | e: N/A 💌                         |
| Emp #:                                        |                                           | Authorization Dat | e:                               |
| Name control:<br>Foreign indicator:           |                                           |                   |                                  |
| one rrem ber cueck:                           | <u>n</u> (178)                            |                   |                                  |
| F3<br>ENTER to Validate F1                    | to Print Screen<br>5 Create from Employee | F16 to ReEnte     | r/Exit                           |
| F16         F3                                |                                           | CREATE F          | ı₅Q 17.01.00                     |

| Step                                                                                                    | Action                                                                                                    |  |  |  |  |  |  |
|----------------------------------------------------------------------------------------------------|----------------------------------------------------------------------------------------------------|--|--|--|--|--|--|
| 5                                                                                                    | Required:                                                                                                    |  |  |  |  |  |  |
|                                                                                                    | To enter the vendor's name manually: Enter the vendor's name up to thirty (30) characters in the Name field and proceed to <i>Step 8</i> . |  |  |  |  |  |  |
| <b>To create a vendor from an employee's personnel information</b> : Selec<br><b>Lookup Employee</b> (Lookup Employee) or select <b>FIS</b> ( <b>F15</b> - Create from E |                                                                                                    |  |  |  |  |  |  |
|                                                                                                    | The <i>Lookup/Create from Employee</i> feature replaces the screen's entries with the employee's payroll information.                      |  |  |  |  |  |  |

| Filter not active       Input:         Fkey Name       Empno         SSN       Loc         Clis Cert Pens ContMo                                                                                                    | 13<br>Job Stat Mth |
|----------------------------------------------------------------------------------------------------|--------------------|
| Input:         Fkey Name       Empno       SSN       Loc       Cls Cert Pens ContMx         Input Employee Number or Name or SSN - Press Enter Key         F16 to Exit, F18 Clear employee filter         F1-9       = Choose from Selection Above                                                                                                    | 13<br>Job Stat Mth |
| Fkey Name     Empno     SSN     Loc     Cls Cert Pens ContMx       Input Employee Number or Name or SSN - Press Enter Key       F16 to Exit, F18 Clear employee filter       F1-9     = Choose from Selection Above                                                                                                    | 13<br>Job Stat Mth |
| Input Employee Number or Name or SSN - Press Enter Key<br>F16 to Exit, F18 Clear employee filter<br>F1-9 = Choose from Selection Above                                                                                                    |                    |
| Input Employee Number or Name or SSN - Press Enter Key<br>F16 to Exit, F18 Clear employee filter<br>F1-9 = Choose from Selection Above                                                                                                    |                    |
| Input Employee Number or Name or SSN - Press Enter Key<br>F16 to Exit, F18 Clear employee filter<br>F1-9 = Choose from Selection Above                                                                                                    |                    |
| Input Employee Number or Name or SSN - Press Enter Key<br>F16 to Exit, F18 Clear employee filter<br>F1-9 = Choose from Selection Above                                                                                                    |                    |
| Input Employee Number or Name or SSN - Press Enter Key<br>F16 to Exit, F18 Clear employee filter<br>F1-9 = Choose from Selection Above                                                                                                    |                    |
| Input Employee Number or Name or SSN - Press Enter Key<br>F16 to Exit, F18 Clear employee filter<br>F1-9 = Choose from Selection Above                                                                                                    |                    |
|                                                                                                    |                    |
| Y         F1         F2         F3         F4         F3         F6         F7         F8         F3         F10         F6         F15           F16         F15         F10         F1         F2         F10         F10         F1 | 13.02.00           |
| Action                                                                                                    |                    |
| Enter the employee's number in the <b>Input</b> field, select <b>Enter</b> (Enter                                                                                                    | ).                 |
| If the employee number/SSN is unknown, enter the employee's complete                                                                                                    |                    |

field displays results most closely matching the search criteria entered. Continue to select *Pg Down until the employee's record is located. Select Enter or the corresponding Function* 

For **Step 5**- **Lookup Employee /F15** selections, the following screen displays:

key to select the employee's information.

| T PCG Dist=8991 Rel=17.01.00 03/24/2017 PCW 001 SV C:\DEVSYS C:\SECOND WHITE |
|------------------------------------------------------------------------------|
| VENDOR                                                                       |
|                                                                              |
| Name: LETESQUE, MATY Status: A                                               |
| Seq key: LE7ESQUE, MA7Y                                                      |
| HOOPESS: 3253 MHIM SIREE                                                     |
| Citu: SMITH State: GA Zip: 33333                                             |
| PO Output: D=Other V                                                         |
| Remit to - Address:                                                          |
| City: State:Zip:                                                             |
| FIDURE: <u>9995552248</u> GONTACT: <u>LE7ESQUE, PH/Y</u><br>FOX-             |
|                                                                              |
|                                                                              |
| Fed ID (Y/N): N Fed W9: N/A v Fed LLC Type: N/A v                            |
|                                                                              |
|                                                                              |
| Emp #: <u>87786</u>                                                          |
|                                                                              |
| 1899 (Y/N): M<br>Name control - 1676                                         |
| Foreign indicator: N                                                         |
| · · · · · · · · · · · · · · · · · · ·                                        |
| One item per check: <u>N</u> (Y/N)                                           |
|                                                                              |
|                                                                              |
|                                                                              |
| F3 to Print Screen                                                           |
| ENTER to Validate F15 Create from Employee F16 to ReEnter/Exit               |
|                                                                              |
| PIG                                                                          |
|                                                                              |
| Action                                                                       |
| Acton                                                                        |
| Ontional                                                                     |

| For Step 5- Lookup Employee       | /F15 selections:  | Modify the | defaulting information | where |
|-----------------------------------|-------------------|------------|------------------------|-------|
| appropriate using the instruction | ns beginning at S | Step 8.    |                        |       |

Modifications to the Vendor Maintenance screen do not affect the employee's payroll information.

#### 8 **Optional**:

Step

7

Enter the sequential key descriptor, for example the vendor's name, in the **Seq key** (Sequence key) field to be able to perform a search by the identifier entered.

The Seq key field is an optional field that allows a user-defined name to display as report headers, and the use of a different name for alphabetization purposes. For example, by entering "Georgia Department of Education" in the Name field and "<u>E</u>ducation, Georgia Department of" in the Seq key field, the vendor can be located alphabetically by searching the "E's". PCGenesis identifies "Georgia Department of Education" on all reports in this instance. When leaving the field blank, the Name field's entry automatically defaults in the field.

#### 9 **Optional:**

Enter the mailing address, city, state code, and zip code in the **Address**, **City**, **State**, and **Zip** fields.

| Step | Action                                                                                                    |
|------|----------------------------------------------------------------------------------------------------|
| 10   | Required:                                                                                                    |
|      | Select the drop-down selection icon 🔽 in the <b>PO Output</b> field to choose the vendor's preferred method for receiving purchase orders. Select from the list of options in the drop-down box.                                              |
|      | Valid options:                                                                                                    |
|      | <b>E</b> – Email, only valid when using a $3^{rd}$ party to deliver purchase orders <b>F</b> – Fax, only valid when using a $3^{rd}$ party to deliver purchase orders <b>O</b> – Other, valid when PCGenesis is used to print purchase orders |
| 11   | Optional:                                                                                                    |
|      | Enter the remit to mailing address, city, state code, and zip code in the <b>Remit to -</b><br><b>Address</b> , <b>City</b> , <b>State</b> , and <b>Zip</b> fields, where applicable.                                                         |
|      | <i>The Remit to - Address, City, State, and Zip fields entries print on all checks issued for the vendor <i>instead of the entries from Step 9.</i></i>                                                                                       |
| 12   | Optional:                                                                                                    |
|      | Enter the telephone number including the area code in the <b>Phone</b> field.                                                                                                    |
| 13   | Optional:                                                                                                    |
|      | Enter the name of the vendor's representative in the <b>Contact</b> field.                                                                                                    |
| 14   | Optional:                                                                                                    |
|      | Enter the vendor's FAX phone number in the <b>FAX</b> field. Enter the vendor's e-mail address in the <b>Email</b> field.                                                                                                    |
|      | The e-mail address is required when the <b>PO Output</b> option selected in <i>Step 10</i> is ' <b>E</b> ' for E-mail. The FAX phone number is required when the <b>PO Output</b> option selected in <i>Step 10</i> is ' <b>F</b> ' for Fax.  |
| 15   | To enter a Federal ID or Social Security Number:                                                                                                    |
|      | Enter <b>Y</b> (Yes) in the <b>FED.I.D.</b> ( <b>Y</b> / <b>N</b> ) (Federal Identification Yes/No) field, and enter the federal identification in the <b>S.S.#/FED.I.D.</b> (Social Security Number/Federal Identification) field.           |
|      | <i>Or</i> enter N (No) in the <b>FED.I.D.</b> (Y/N) (Federal Identification Yes/No) field, and enter the social security number in the <b>S.S.#/FED.I.D.</b> (Social Security Number/Federal Identification) field.                           |
|      | If there is not a Federal ID or Social Security Number to enter: Leave the S.S.#/FED.I.D. field blank.                                                                                                    |

| Step | Action                                                                                                    |
|------|----------------------------------------------------------------------------------------------------|
| 16   | Optional:                                                                                                    |
|      | Select the drop-down selection icon 🖬 in the <b>Fed W9</b> field to choose the vendor's correct Federal tax classification from the list of options in the drop-down box.                                                                                                    |
|      | If the <b>Fed W9</b> field value is <b>L</b> for 'Limited Liability', select the drop-down selection icon<br>in the <b>Fed LLC Type</b> field to choose the vendor's correct Limited Liability Company Type from the list of options in the drop-down box.                                                  |
|      | The Federal tax classification information can be obtained from the W-9 Form filled out by the vendor. The W-9 Form should be obtained from the vendor prior to sending payments to the vendor.                                                                                                    |
|      | The <b>Fed W9</b> field and the <b>Fed LLC Type</b> field are stored on the vendor record for reference only.                                                                                                    |
| 17   | Optional:                                                                                                    |
|      | Enter up to six digits in the <b>E-Verify number</b> field. The <b>E-Verify Number</b> must be between 4 and 7 numerical digits only. This number is provided by the Federal government and is required under the provisions for the <i>Immigration and Reform Act</i> submission.                          |
|      | The <b>E-Verify Number</b> and <b>E-Verify Authorization Date</b> on the <i>Vendor Maintenance</i> screen are available for informational purposes only.                                                                                                    |
| 18   | Optional:                                                                                                    |
|      | Enter the E-Verify authorization date in the <b>Authorization Date</b> field in MM/DD/CCYY format. The <b>E-Verify Number</b> and the <b>E-Verify Authorization Date</b> are provided by the Federal government and are required under the provisions for the <i>Immigration and Reform Act</i> submission. |
|      | The <b>E-Verify Number</b> and <b>E-Verify Authorization Date</b> on the <i>Vendor Maintenance</i> screen are available for informational purposes only.                                                                                                    |
| 19   | <b>If the vendor is an employee:</b> Enter the employee number up to five digits in the <b>Emp#</b> (Employee Number) field to pull <i>CS-1 Expense Report</i> information.                                                                                                    |
|      | When entering an employee number in the field, and selecting Enter, the "Refresh Data"                                                                                                    |
|      | dialog box displays. If Yes is selected, PCGenesis will populate the appropriate entries in the fields. These entries will <u>replace</u> any existing entries.                                                                                                    |
| 20   | Required:                                                                                                    |
|      | Enter Y (Yes) or N (No) in the 1099 (Y/N) (1099 Vendor Yes/No) field.                                                                                                    |
|      | Entering Y (Yes) identifies the vendor as such, and causes PCGenesis to automatically generate a 1099 statement for the vendor when the statements are processed. Make a corresponding entry in the S.S.#/FED.I.D.                                                                                          |

| Step | Action                                                                                                    |
|------|----------------------------------------------------------------------------------------------------|
| 21   | If the vendor is a 1099 vendor: Enter the first four characters of the employee's last name, or the company's name in the NAME CONTROL field if the vendor has been identified as a 1099 vendor in <i>Step 18</i> .<br><i>The NAME CONTROL field determines how the record will be sorted</i> . |
| 22   | If the vendor operates in, or for a foreign county: Enter Y (Yes) in the FOREIGN INDICATOR field.                                                                                                    |
| 23   | <b>Required:</b><br>Enter <b>Y</b> (Yes) in the <b>One item per check</b> field to identify the check as payment for an individual expenditure item.                                                                                                    |
| 24   | Select (Enter) twice.                                                                                                    |
|      | If the vendor's information already exists, the "Vendor sequence key already on file, Enter to add anyway", message displays. In this instance, select Enter.                                                                                                    |
|      | "***Processing Request, Please Wait***" briefly displays.                                                                                                    |
|      | To select a different employee's information, select <b>Lookup Employee</b> (or F15 – Create from Employee) and repeat this procedure beginning at Step 5.                                                                                                    |
|      | Select $\mathbf{F3} \bigoplus$ (F3 – Print Screen) to obtain a screen print of the <i>Vendor Maintenance</i> screen. The screen print file will be available in the print queue with the name ' <i>PSCNnnnn</i> '.                                                                              |

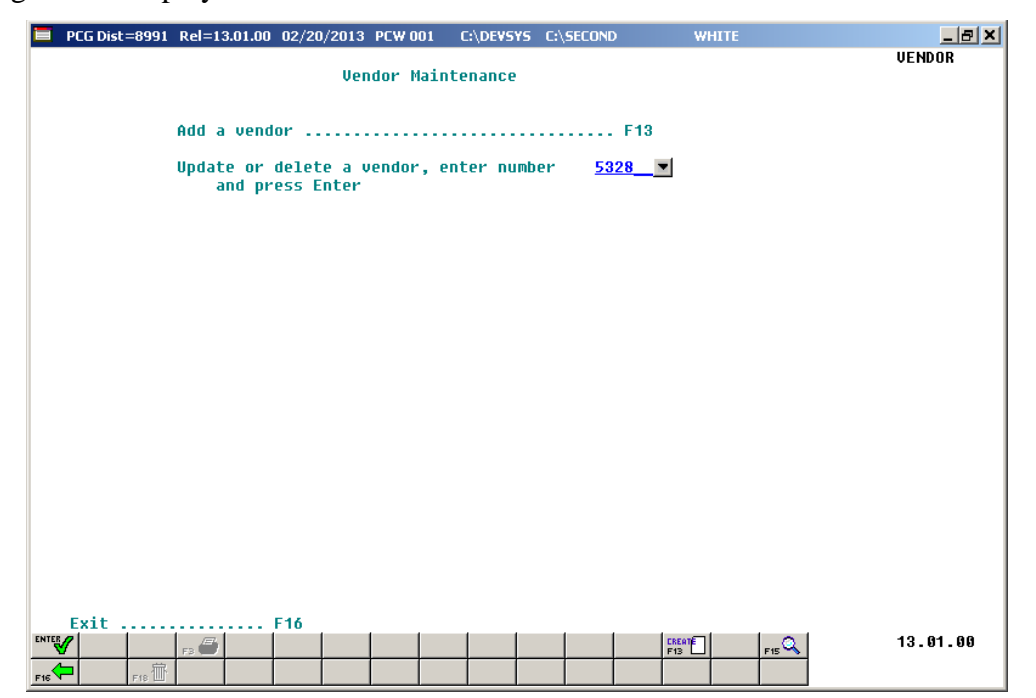

Georgia Department of Education February 2, 2018 • 11:59 AM • Page 10 of 37 All Rights Reserved.

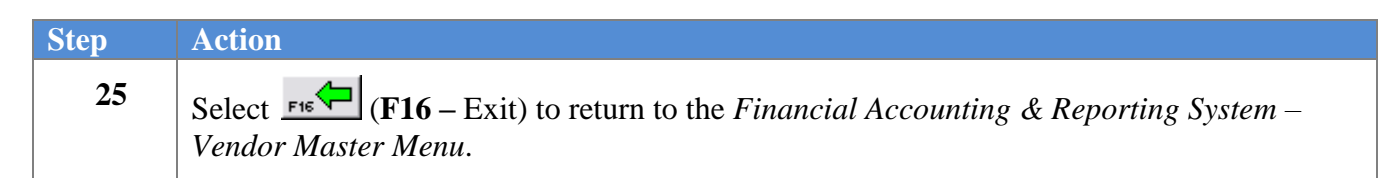

| Finanacial Accounting & Reporting System     UH00P       FKey     Uendor Master Henu       1     Vendor Maintenance       2     Update Vendors with Employee Information       5     Inactivate Records in Vendor File by Year/Date Range       Vendor Listings and CSV Export:     10       10     by Vendor Name       11     by Vendor Sequence Key       12     by Vendor Number                                                                                                    | PCG Dist=8      | 8991 Rel=17.01.00 | 03/13/2017 PCW 002             | SV C:\DEVSYS C:\S  | ECOND         | WHITE | - 0 <b>- X</b> |
|----------------------------------------------------------------------------------------------------|-----------------|-------------------|--------------------------------|--------------------|---------------|-------|----------------|
| Fkey       Uendor Master Henu         1       Vendor Maintenance         2       Update Vendors with Employee Information         5       Inactivate Records in Vendor File by Year/Date Range         Vendor Listings and CSV Export:         10       by Vendor Name         11       by Vendor Sequence Key         12       by Vendor Number                                                                                                    |                 |                   | Finanacial Ac                  | counting & Repo    | orting System |       | VMOOP          |
| Vendor Maintenance         2 Update Vendors with Employee Information         5 Inactivate Records in Vendor File by Year/Date Range          Vendor Listings and CSV Export:         0 by Vendor Name         11 by Vendor Sequence Key         12 by Vendor Number          12 by Vendor Number          17.81.80          Action                                                                                                    |                 | FKey              | Ven                            | dor Master Menu    | I             |       |                |
| 2       Update Vendors with Employee Information         5       Inactivate Records in Vendor File by Year/Date Range         Vendor Listings and CSV Export:       0         10       by Vendor Name         11       by Vendor Sequence Key         12       by Vendor Number         Imate:       Image: Image: Imag                                                                                                    |                 | <br>_1 Vendor     | Maintenance                    |                    |               |       |                |
| 5       Inactivate Records in Vendor File by Year/Date Range         Uendor Listings and CSV Export:         10       by Vendor Name         11       by Vendor Sequence Key         12       by Vendor Number                                                                                                    |                 | 2 Update          | Vendors with Employ            | yee Information    |               |       |                |
| Vendor Listings and CSV Export:<br>10 by Vendor Name<br>11 by Vendor Sequence Key<br>12 by Vendor Number<br>12 by Vendor Number<br>17.01.00<br>Action                                                                                                    |                 | 5 Inactiva        | ite Records in Vendo           | r File by Year/Dat | e Range       |       |                |
| Vendor Listings and CSV Export:<br>10 by Vendor Name<br>11 by Vendor Sequence Key<br>12 by Vendor Number<br>Naster terms to be ready to be ready to b |                 |                   |                                |                    |               |       |                |
| 10         by Vendor Name           11         by Vendor Sequence Key           12         by Vendor Number                                                                                                    |                 | Vendor List       | ings and CSV Export:           | :                  |               |       |                |
| II       by Vendor Sequence Key         I2       by Vendor Number         Masker       Uset list         II       by Vendor Number         17.01.00                                                                                                    |                 | 10 by Vend        | lor Name                       |                    |               |       |                |
| Master User List       17.01.00         re Wer B RONALDE WONDE       17.01.00                                                                                                    |                 | 12 by Vend        | lor Sequence Key<br>lor Number |                    |               |       |                |
| Master       Usetlist       17.01.00         Pre       TES       Words       MANNER         Action       Image: Contemport       Image: Contemport                                                                                                    |                 |                   |                                |                    |               |       |                |
| Master       User       User       17.91.99         Free       User       MONITOR       MONITOR         Action                                                                                                    |                 |                   |                                |                    |               |       |                |
| Master Userlist<br>FIG DE MONTOR MONTOR MONTOR<br>Action                                                                                                    |                 |                   |                                |                    |               |       |                |
| Master       Userlist       17.01.00         Pro       Pro       Monton         Action                                                                                                    |                 |                   |                                |                    |               |       |                |
| Master     User     17.01.00       Pre     User     MONITOR     MONITOR       Action                                                                                                    |                 |                   |                                |                    |               |       |                |
| Master       User       User       17.01.00         Pric       User       Words       MONITOR       17.01.00         Action       Image: Control of the second second sec                                                                                                    |                 |                   |                                |                    |               |       |                |
| Master         User         User         International         17.01.00           Pre         Wer         MANNER         MENNER         MENNER         International         International         Interna         Interna         Interna <th></th> <th></th> <th></th> <th></th> <th></th> <th></th> <th></th>                                                                                                    |                 |                   |                                |                    |               |       |                |
| Master         User         User         Master         17.81.89           Pric         Wei Wort         MENDR         MENDR         17.81.89                                                                                                    |                 |                   |                                |                    |               |       |                |
| Master         User List         17.01.00           Pic         Words         PAY         VEND         17.01.00                                                                                                    |                 |                   |                                |                    |               |       |                |
|                                                                                                    | Master UserList |                   |                                |                    |               |       | 17.01.00       |
| Action                                                                                                    |                 |                   |                                |                    |               |       |                |
|                                                                                                    | Action          |                   |                                |                    |               |       |                |
|                                                                                                    | Action          |                   |                                |                    |               |       |                |

or select Master (Master) to return to the Business Applications Master Menu.

### *Topic 2: Displaying/Updating/Deleting a Vendor Record*

|            | PCG Dist=8991 Rel=17.01.00 03/13/2                                           | 2017 PCW 001 SV C:\DEVSYS C:\SECOND                                                                 | WHITE |          |
|------------|------------------------------------------------------------------------------|----------------------------------------------------------------------------------------------------|-------|----------|
|            |                                                                              | Financial Accounting & Reporting                                                                    | ]     | MASTER1  |
|            | FKey<br>                                                                     | Master Menu                                                                                         |       |          |
|            | 1 Budget Accour<br>2 Purchase Orde<br>3 Claim Process<br>4 Vendor Check      | nt Master Menu<br>er Processing Menu<br>ing Menu<br>Processing Menu                                 |       |          |
|            | 5 Revenue Acco<br>6 Accounts Rece<br>7 Receipt Proces<br>8 Cash Manager      | unt Master Menu<br>sivable Processing Menu<br>ssing Menu<br>nent & Investment Management Menu       |       |          |
|            | 9 Financial Repu<br>10 Account Maste<br>11 General Ledge<br>12 Year End Proc | orting & Month/Yr-End Close Menu<br>r Description File Menu<br>r Account Master Menu<br>essing Menu |       |          |
|            | 13 Special Functi<br>14 Vendor Master<br>15 Source Master                    | ons Menu<br>' Menu<br>' Menu                                                                        |       |          |
|            | 20 File Reorganiz                                                            | ration                                                                                              |       |          |
| Mas<br>F16 | ter Userlist PAY MONITOR                                                     |                                                                                                    |       | 13.04.00 |

| Step | Action                                |
|------|---------------------------------------|
| 1    | Select 14 (F14 – Vendor Master Menu). |

|         | PCG Dist=8991           | Rel=17.01.00 | 03/13/2017<br>Einan     | PCW 002 SV    | C:\DEVSYS    | C:\SECOND   | WHI    | IE man man |          |
|---------|-------------------------|--------------|-------------------------|---------------|--------------|-------------|--------|------------|----------|
|         | ГКа                     |              | i Inan                  | uciai neco    | u Master I   | Manu        | Jysten |            | 011001   |
|         |                         | -            |                         | venuo         | r Master     | henu        |        |            |          |
|         | 1                       | Vendor       | Maintenan               | ce            |              |             |        |            |          |
|         | _2                      | Update       | Vendors w               | ith Employe   | e Informatio | Π           |        |            |          |
|         | 5                       | 📕 Inactiva   | ate Records             | s in Vendor F | ile by Year  | /Date Range |        |            |          |
|         |                         |              |                         |               |              |             |        |            |          |
|         |                         | Vendor List  | ings and C              | SV Export:    |              |             |        |            |          |
|         | 10                      | by Vend      | dor Name                | K             |              |             |        |            |          |
|         | 12                      | by Vent      | dor Sequen<br>dor Numbe | r r           |              |             |        |            |          |
|         |                         | -            |                         |               |              |             |        |            |          |
|         |                         |              |                         |               |              |             |        |            |          |
|         |                         |              |                         |               |              |             |        |            |          |
|         |                         |              |                         |               |              |             |        |            |          |
|         |                         |              |                         |               |              |             |        |            |          |
|         |                         |              |                         |               |              |             |        |            |          |
|         |                         |              |                         |               |              |             |        |            |          |
|         |                         |              |                         |               |              |             |        |            |          |
|         |                         |              |                         |               |              |             |        |            |          |
| Mast    | er <sup>User</sup> list |              |                         |               |              |             |        |            | 17.01.00 |
| F16     | <b>-</b> (P3 Torg       | PAY VEND     |                         |               |              |             |        |            |          |
| <u></u> |                         |              |                         |               |              |             |        |            |          |
|         | Action                  |              |                         |               |              |             |        |            |          |
|         |                         |              |                         |               |              |             |        |            |          |

|    | PCG Dist=8991 Rel=17.01.00 03/24/2017 PCW 001 SV C:\DEVSYS C:\SECOND WHITE                                                                                                    |                                                                                       |
|----|----------------------------------------------------------------------------------------------------|---------------------------------------------------------------------------------------|
|    | Vendor Maintenance                                                                                                    | VENDOR                                                                                |
|    | Add a vendor F13<br>Update or delete a vendor, enter numberM<br>and press Enter                                                                                                    |                                                                                       |
| EN | Exit                                                                                                    | 17.01.00                                                                              |
| p  | Action                                                                                                    |                                                                                       |
| 5  | Enter the vendor's number in the field and select <b>ENTER</b> (Enter).                                                                                                    |                                                                                       |
|    | If the vendor's number is unknown, select the drop-down selection is (F15 - Search). Within the PCG Select Value dialog box, enter the covendor name in the "Enter complete or partial Vendor name and select Enter. The entry of a partial name in the field displays the rest | con 👤 or select 🖬<br>complete or partial<br>ect Enter" field, a<br>sults most closely |

| The | foll | owing | screen | displays | : |
|-----|------|-------|--------|----------|---|
|     |      | 0     |        | 1 2      |   |

| PCG Dist=8991 Rel=17.01.00 0 | 3/24/2017 PCW 001 SV C:\DEVSYS | C:\SECOND WHITE         |                |
|------------------------------|--------------------------------|-------------------------|----------------|
|                              | Nondow Mainte                  |                         | VENDOR         |
|                              | Venuur Matinte                 | enance                  |                |
| Number: 5537 Name:           | AB3EU, MO3TY                   | Status: <u>A</u>        |                |
| Address:                     | 3680 MAIN STREET               |                         |                |
| City:                        | SMITH St                       | ate: GA Zip: 33333      |                |
| Denit to Addusce             |                                | PO Out                  | put: O=Other 💌 |
| City:                        | St                             | ate: Zip:               |                |
| Phone :                      | 9995552672 Contact: AE         | BBEU, MOBTY             |                |
| Email:                       | vnd.005537@Vendor.Web          |                         |                |
| Fed ID (Y/N):                | N/A Fed W9: N/A                | ▼ Fed LLC Type: N       | /A 🔽           |
| SSN / Fed ID:                | <u>999087366</u>               | E-Verify number:        |                |
| Emp #:                       | 87366 Refresh                  | Authorization Date:     |                |
| 1800 (V/N)-                  | N                              |                         |                |
| Name control:                | AB3E                           |                         |                |
| Foreign indicator:           | N                              |                         |                |
| One item per check:          | <u>N</u> (Y/N)                 |                         |                |
|                              |                                |                         |                |
|                              |                                |                         |                |
| F3                           | to Print Screen                |                         |                |
| ENIER TO VALIDATE F1         | & VETECE F12 KEFLEZU F         | Gata F10 to ReENTER/EX1 | t<br>17.01.00  |
| F16 F18 T                    |                                |                         |                |

PCGenesis does not allow modifications to vendor names.

| Step | Action                                                                                                    |
|------|----------------------------------------------------------------------------------------------------|
| 4    | Verify the information displayed is correct or modify the information as needed.                                                                                                    |
|      | Changes made on the Vendor Maintenance screen do not affect the employee's payroll information.                                                                                                    |
|      | Selecting <b>Refresh</b> (Refresh) and <b>FIS</b> (F15 - Refresh EE data) displays such information as the Sequence Key, Address and Phone field entries from the employee's personnel information.                                |
|      | If the vendor's SSN differs from the employee's personnel information, the "Vendor's SSN does not match Payroll SSN" message displays, and the data does not refresh.                                                              |
|      | Select $\mathbf{F3} \bigoplus (\mathbf{F3} - \text{Print Screen})$ to obtain a screen print of the <i>Vendor Maintenance</i> screen. The screen print file will be available in the print queue with the name ' <i>PSCNnnnn</i> '. |

| Step | Action                                                                                                    |
|------|----------------------------------------------------------------------------------------------------|
| 5    | To modify the vendor's record: Make the appropriate entries within the available fields, and select $(Enter)$ (Enter) twice.                    |
|      | For 1099 vendor status changes: Enter Y (Yes) or N (No) in the 1099 (Y/N) field, and select $\underbrace{Enter}_{Enter}$ (Enter) <u>twice</u> . |
|      | To delete the vendor's information, proceed to Step 7.                                                                                          |

When changing the vendor's 1099 status from 'Y' to 'N', the following dialog box displays:

| 1099 Sta | 1099 Status Change 🛛 🔀                                                               |  |  |  |  |
|----------|--------------------------------------------------------------------------------------|--|--|--|--|
| (į)      | The 1099 status has been changed from 'Y' to 'N' for vendor 4291.                    |  |  |  |  |
|          | Claims for vendor 4291 in calendar year 2007 will be deselected for 1099 processing. |  |  |  |  |
|          | Select OK to save changes anyway.<br>Select CANCEL to redisplay the screen.          |  |  |  |  |
|          | Cancel                                                                               |  |  |  |  |

| Step | Action                                                                                                    |
|------|----------------------------------------------------------------------------------------------------|
| 6    | Review the provided information, and select $OK$ (OK), select $IIIIIIIIIIIIIIIIIIIIIIIIIIIIIIIIIIII$                                                                                            |
|      | field, and select (Enter) <u>twice</u> .                                                                                                    |
| 7    | To delete the vendor's record: Select F18 - Delete), and F18 (F18 - Confirm Delete).                                                                                                    |
|      | If the vendor has financial activity, PCGenesis does not allow the deletion of the vendor's record. In this instance, the "Delete not allowed – claims exist for this vendor" message displays. |
|      | "***Processing Request, Please Wait***" briefly displays.                                                                                                    |

| PCG Dist=8991 | Rel=17.01.00 03/24/2 | 2017 PCW 001 SV C | DEVSYS C:\SECON    | D WHITE        |                    |
|---------------|----------------------|-------------------|--------------------|----------------|--------------------|
|               |                      | Vendor Mainte     | nance              |                | VENDOR             |
|               | Add a vendor         |                   |                    | . F13          |                    |
|               | Update or delet      | e a vendor, ent   | er number <u>5</u> | 537            |                    |
|               | and press E          | nter              |                    |                |                    |
|               |                      |                   |                    |                |                    |
|               |                      |                   |                    |                |                    |
|               |                      |                   |                    |                |                    |
|               |                      |                   |                    |                |                    |
|               |                      |                   |                    |                |                    |
|               |                      |                   |                    |                |                    |
|               |                      |                   |                    |                |                    |
|               |                      |                   |                    |                |                    |
|               |                      |                   |                    |                |                    |
| Exit          | F16                  |                   |                    |                |                    |
|               | F3 🍎                 |                   |                    | F13            | F15 Q 17.01.00     |
| F16           |                      |                   |                    |                |                    |
| Action        |                      |                   |                    |                |                    |
| Select FI     | <b>(F16</b> – E:     | xit) to return    | to the Finar       | ncial Accounti | ng & Reporting Sys |
| Vendor M      | Aaster Menu.         | ,                 |                    |                | 0 1 0 2            |

| C | PCG Dist=8991 Rel=17.01.00 03/13/2017 PCW 002 SV C\\DEVSYS C\\SECOND WHITE      |                  |
|---|---------------------------------------------------------------------------------|------------------|
|   | Finanacial Accounting & Reporting System                                        | VMOOP            |
|   | FKey Vendor Master Menu                                                         |                  |
|   | 1 Vendor Maintenance                                                            |                  |
|   | 2 Update Vendors with Employee Information                                      |                  |
|   | 5 Inactivate Records in Vendor File by Year/Date Range                          |                  |
|   |                                                                                 |                  |
|   | Vendor Listings and CSV Export:                                                 |                  |
|   | 10 by Vendor Name<br>11 by Vendor Sequence Key                                  |                  |
|   | 12 by Vendor Number                                                             |                  |
|   |                                                                                 |                  |
|   |                                                                                 |                  |
|   |                                                                                 |                  |
|   |                                                                                 |                  |
|   |                                                                                 |                  |
|   |                                                                                 |                  |
|   |                                                                                 |                  |
|   |                                                                                 |                  |
|   | Master Userlist                                                                 | 17.01.00         |
|   |                                                                                 |                  |
|   | Action                                                                          |                  |
|   | ACUON                                                                           |                  |
|   | Select <b>FIG</b> -Exit) to return to the <i>Financial Accounting &amp; Rev</i> | porting Master M |
|   |                                                                                 | 14               |
|   | or select (Master) to return to the Business Applications Maste                 | er Menu.         |

# Topic 3: Update Vendors with Employee Information

The *Update Vendors with Employee Information* function provides a process that will scan the *Vendor Master File* for employees and identify information on the vendor record that does not match information on the *Payroll Master File* record. The process allows options to either 1) print a report only, or 2) print a report and update the *Vendor Master File* with the payroll data. The following vendor fields will be updated: contact, street address lines, city, state, zip, telephone number, and the name control field. Optionally, the vendor sequence key can also be updated. This procedure facilitates synchronizing the *Vendor Master File* with up-to-date payroll information.

| Step | Action                                                                                                |
|------|----------------------------------------------------------------------------------------------------|
| 1    | Verify a Financial Accounting & Reporting (FAR) system backup exists before beginning this procedure. |

| FKey<br>        |                     | Mast                        | er Menu    |        |     |     |          |
|-----------------|---------------------|-----------------------------|------------|--------|-----|-----|----------|
| 1 Buda          | et Account Master N | Menu                        |            |        |     |     |          |
| 2 Purch         | ase Order Process   | ing Menu                    |            |        |     |     |          |
| <u>3</u> Claim  | Processing Menu     |                             |            |        |     |     |          |
| _4 Vende        | or Check Processin  | g Menu                      |            |        |     |     |          |
| 5 Dava          | nua Account Masta   | r Manu                      |            |        |     |     |          |
| 6 Accou         | ints Beceivable Pro | r Michu<br>Incessing Mi     | PDU        |        |     |     |          |
| Recei           | pt Processing Men   | u                           |            |        |     |     |          |
| 8 Cash          | Management & Inv    | estment Ma                  | inagement  | t Menu |     |     |          |
| 0 5             |                     |                             |            |        |     |     |          |
| <u> </u>        | cial Reporting & Mi | ontny yr-End<br>ion File Me | Close Me   | nu     |     |     |          |
| 11 Gene         | ral Ledger Account  | Master Mei                  | 11u<br>111 |        |     |     |          |
| 12 Year         | End Processing Me   | enu                         |            |        |     |     |          |
|                 | -                   |                             |            |        |     |     |          |
| <u>13</u> Speci | al Functions Menu   |                             |            |        |     |     |          |
| 14 Vendo        | or Master Menu      |                             |            |        |     |     |          |
| <u>13</u> Sourc | e Master Menu       |                             |            |        |     |     |          |
| 20 File F       | leorganization      |                             |            |        |     |     |          |
|                 |                     |                             |            |        |     |     |          |
|                 |                     |                             |            |        |     |     |          |
| . Hen I         |                     | 1                           | 1 1        | 1      | 1 1 | 1 1 | 13 04 00 |
| ter vierlist    | JD                  |                             |            |        |     |     | 10.04.00 |
|                 |                     |                             |            |        |     |     |          |
| A _4            |                     |                             |            |        |     |     |          |
| Action          |                     |                             |            |        |     |     |          |

Ste

| E | PCG Dist=8991 Rel=17.01.00 03/13/2017 PCW 002 SV C:\DEVSYS C:\SECOND WHITE                               |          |
|---|----------------------------------------------------------------------------------------------------|----------|
|   | Finanacial Accounting & Reporting System                                                                 | VMOOP    |
|   | FKey Vendor Master Menu                                                                                  |          |
|   | <ul> <li>1 Vendor Maintenance</li> <li>2 Update Vendors with Employee Information</li> </ul>             |          |
|   | 5 Inactivate Records in Vendor File by Year/Date Range                                                   |          |
|   | Vendor Listings and CSV Export:<br>10 by Vendor Name<br>11 by Vendor Sequence Key<br>12 by Vendor Number |          |
|   | Aaster User <sub>List</sub>                                                                              | 17.01.09 |
|   | Action                                                                                                   |          |
|   | Select 2 (F2 – Update Vendors with Employee Information).                                                |          |

| PCG Dist=8991 Rel=17.04.00 02/02/2018                               | PCW 003 SV C:\DEVSYS C:\SECOND W                                                               | 'HITE                                                 |
|---------------------------------------------------------------------|------------------------------------------------------------------------------------------------|-------------------------------------------------------|
| Update Ve                                                           | ndors with Employee Information                                                                | PR15RPT1                                              |
| Select update option:                                               | <ul> <li>Print report only</li> <li>Print report and update VENDOR File with employ</li> </ul> | oyee information                                      |
| Select vendor name option:                                          | • Vendor name in First Middle Last order                                                       |                                                       |
|                                                                     | C Vendor name in Last, First Middle order                                                      |                                                       |
| Update Vendor Sequence Key:<br>Select vendor seq key option:        | N<br>• Vendor Sequence Key in First Middle Last order                                          |                                                       |
|                                                                     | Vendor Sequence Key in Last First Middle order                                                 | -                                                     |
|                                                                     |                                                                                                |                                                       |
| The following vendor fields will<br>state, zip, telephone, and name | be updated: Vendor name, contact, str<br>control. Optionally, the vendor seque                 | reet address lines, city,<br>ance key can be updated. |
| E                                                                   | NTER = Continue, F16 = Exit Program                                                            |                                                       |
| ENTER                                                               |                                                                                                | 17.03.01                                              |
| F16                                                                 |                                                                                                |                                                       |

| Step | Action                                                                                                    |
|------|----------------------------------------------------------------------------------------------------|
| 4    | Select the radio button to the left of the desired <b>Select update option</b> . To print only print a report, select ' <i>Print report only</i> '. To print the report <u>and</u> to update the VENDOR file with employee information, select ' <i>Print report and update VENDOR file with employee information</i> '. |
|      | It is recommended that the <i>Update Vendors with Employee Information</i> procedure is run in <i>'Report only'</i> mode first. When the procedure is run in <i>'Report only'</i> mode, reports are produced so that the user can view results, but the <i>Vendor Master File</i> is <u>not</u> updated.                 |
|      | Once the administrator verifies the results in ' <i>Report only</i> ' mode, the procedure can be run in ' <i>Print report and update VENDOR file with employee information</i> ' mode, and the Vendor Master File will be updated.                                                                                       |
| 5    | Select the radio button of the left of the desired <b>Select vendor name option</b> .                                                                                                    |
|      | To update the <b>Vendor Name</b> field in first, middle, last name order, select 'Vendor name in First Middle Last order'.                                                                                                    |
|      | To update the <b>Vendor Name</b> field in last, first, middle name order, select 'Vendor name in Last, First Middle order'.                                                                                                    |

| Step | Action                                                                                                    |
|------|----------------------------------------------------------------------------------------------------|
| 6    | Enter Y (Yes) or N (No) in the Update Vendor Sequence Key field.                                                                                                    |
|      | Updating the <b>Vendor Sequence Key</b> field is optional. To replace the contents of the <b>Vendor Sequence Key</b> with the employee's name from the <i>Payroll</i> file, enter <b>Y</b> (Yes). |
| 7    | Select the radio button <sup>O</sup> to the left of the desired <b>Select vendor seq key option</b> .                                                                                             |
|      | To update the <b>Vendor Sequence Key</b> field in first, middle, last name order, select 'Vendor Sequence Key in First Middle Last order'.                                                        |
|      | To update the <b>Vendor Sequence Key</b> field in last, first, middle name order, select 'Vendor Sequence Key in Last, First Middle order'.                                                       |
| 8    | Select <b>Enter</b> ) to continue.                                                                                                    |

If **'Print report and update VENDOR file with employee information'** was selected, the following screen displays:

| PCG Dist=8991 | Rel=17.01.00 | 03/13/2017 | PCW 002 SV C:\DEVSYS | C:\SECOND       | WHITE |          |
|---------------|--------------|------------|----------------------|-----------------|-------|----------|
|               |              | Update     | Vendors with Emplo   | yee Information |       | PR15RPT1 |
|               |              |            |                      |                 |       |          |
| TOTAL VENDO   | IR RECORDS   | UPDATED:   | 00000801             |                 |       |          |
|               |              |            |                      |                 |       |          |
|               |              |            |                      |                 |       |          |
|               |              |            |                      |                 |       |          |
|               | PRESS        | ENTER KEY  | Y TO CONTINUE PROGR  | AM              |       |          |
|               |              |            |                      |                 |       | 17.01.00 |

| Step | Action                                                      |
|------|-------------------------------------------------------------|
| 9    | Review the message displayed, and select Enter to continue. |

| PCG Dist=8991 Rel=17.01.00 | 03/13/2017 PCW 002 SV C:\DEVSYS C:\SECOND   | WHITE    |         |
|----------------------------|---------------------------------------------|----------|---------|
|                            | Finanacial Accounting & Reporting           | g System | VMUUP   |
| FKey<br>                   | Vendor Master Menu                          |          |         |
| 1 Vendor                   | Maintenance                                 |          |         |
| 2 Update                   | Vendors with Employee Information           |          |         |
| _5 Inactiva                | ate Records in Vendor File by Year/Date Ran | ge       |         |
|                            |                                             | -        |         |
| Vendor List                | ings and CSV Export:                        |          |         |
| 10 by Vend                 | lor Name                                    |          |         |
| 11 by Ven                  | lor Sequence Key                            |          |         |
| 12 by Ven                  | Jor Number                                  |          |         |
|                            |                                             |          |         |
|                            |                                             |          |         |
|                            |                                             |          |         |
|                            |                                             |          |         |
|                            |                                             |          |         |
|                            |                                             |          |         |
|                            |                                             |          |         |
|                            |                                             |          |         |
|                            |                                             |          |         |
| Manakan User               |                                             |          | 17.01.0 |
|                            |                                             |          |         |
|                            |                                             |          |         |

| Step | Action                                                                                                    |  |  |  |  |  |  |  |
|------|----------------------------------------------------------------------------------------------------|--|--|--|--|--|--|--|
| 10   | To print the report via the Uqueue Print Manager: Select (Uqueue).                                                                                                    |  |  |  |  |  |  |  |
|      | To print the report via Microsoft® Word: Select (MS WORD).                                                                                                    |  |  |  |  |  |  |  |
|      | Follow the instructions provided in the <u>Technical System Operations Guide</u> , User Interface Procedures, Creating the Microsoft®-PCGenesis QWORD Macro for Report Printing to create the macro necessary to use the feature where appropriate. |  |  |  |  |  |  |  |
| 11   | Select <b>F16</b> ( <b>F16</b> -Exit) to return to the <i>Financial Accounting &amp; Reporting Master Menu</i> or select <b>Master</b> ( <b>Master</b> ) to return to the <i>Business Applications Master Menu</i> .                                |  |  |  |  |  |  |  |

### <u>3A. Update Vendors with Employee Information Report -</u> <u>Example</u>

| REPOR<br>REPORT | AT ID:<br>DATE: | PR15RPT1<br>03/13/17         | UPDATE VENDORS WITH EMPLOYEE | INFORMATION                                           | PAGE | 49 |
|-----------------|-----------------|------------------------------|------------------------------|-------------------------------------------------------|------|----|
| VENDOR          | EMPNO           | FIELD                        | ORIG VALUE                   | NEW VALUE                                             |      |    |
| 5871            | 87516           | Contact<br>Phone             | 00 000 00 000                | AS5CRAFT, GE5ALD<br>09995552521                       |      |    |
| 5872            | 87832           | Contact<br>Phone             | 00 000 00 000                | PE2SE, GI2O<br>09995552201                            |      |    |
| 5873            | 87589           | Contact<br>Phone             | 00 000 00 000                | BU8L, EL8<br>09995552448                              |      |    |
| 5879            | 89128           | Contact<br>Phone             | 00 000 00 000                | PE 6RYMAN, LY6NA<br>09995550887                       |      |    |
| 5896            | 89598           | Contact<br>Phone             | 00 000 00 000                | RO6ENTHAL, SE6ASTIAN<br>09995550408                   |      |    |
| 5907            | 88523           | Contact<br>Phone             | 00 000 00 000                | BO4DS, KO4TNEY<br>09995551500                         |      |    |
| 5913            | 89407           | Contact<br>Phone             | 00 000 00 000                | WAGEFIELD, BEGNIE<br>09995550603                      |      |    |
| 5916            | 87965           | Contact<br>Phone             | 00 000 00 000                | RI6LEY, LA6ENYA<br>09995552067                        |      |    |
| 5919            | 87432           | Contact<br>Phone             | 00 000 00 000                | CI2TRON, RO2<br>09995552605                           |      |    |
| 5927            | 87955           | Contact<br>Phone             | 00 000 00 000                | WI6LEY, BA6TON<br>09995552078                         |      |    |
| 5928            | 89783           | Contact<br>Street 2<br>Phone | 00 000 00 000                | LU4SFORD, WI4LIAMS<br>1219 MAIN STREET<br>09995550218 |      |    |
| 801             | VENDOR 1        | RECORDS                      |                              |                                                       |      |    |

# **Topic 4:** Inactivating Vendor Record Information

| 1 Varify a Einspeiel Assounting & |                                                            |
|-----------------------------------|------------------------------------------------------------|
| <u>procedure.</u>                 | Reporting (FAR) system backup exists before beginning this |

|             |                                                         | Financ                                                                         | ial Account                                         | ing & Repo                                    | orting | MASTER1  |
|-------------|---------------------------------------------------------|--------------------------------------------------------------------------------|-----------------------------------------------------|-----------------------------------------------|--------|----------|
|             | FKey                                                    |                                                                                | Master                                              | Menu                                          |        |          |
|             | <br>1 Budget /<br>2 Purchas<br>3 Claim Pr<br>4 Vendor ( | Account Master M<br>e Order Processin<br>rocessing Menu<br>Check Processina    | enu<br>ng Menu<br>Menu                              |                                               |        |          |
|             | 5 Revenue<br>6 Accounts<br>7 Receipt<br>8 Cash Ma       | e Account Master<br>s Receivable Proc<br>Processing Menu<br>anagement & Inve   | Menu<br>cessing Menu<br>stment Mana                 | ı<br>gement Men                               | ıu     |          |
|             | 9 Financia<br>10 Account<br>11 General<br>12 Year En    | I Reporting & Mor<br>Master Descriptio<br>Ledger Account N<br>d Processing Mer | nth/Yr-End Clo<br>on File Menu<br>Master Menu<br>1u | ose Menu                                      |        |          |
|             | 13 Special<br>14 Vendor I<br>15 Source I                | Functions Menu<br>Master Menu<br>Master Menu                                   |                                                     |                                               |        |          |
|             | 20 File Reo                                             | rganization                                                                    |                                                     |                                               |        |          |
| Mast<br>F16 | er User <sub>list</sub> e PAT Monitor                   |                                                                                |                                                     |                                               |        | 13.04.00 |
|             | Action                                                  |                                                                                |                                                     |                                               |        |          |
|             | Select 14 (F14 -                                        | - Vendor M                                                                     | aster Mer                                           | <u>, , , , , , , , , , , , , , , , , , , </u> |        |          |

|     | PCG Dist=8991 Rel=17.01.00 03/13/2017 PCW 002 SV C:\DEVSYS C:\SECOND WHITE |  |  |  |  |  |  |  |  |
|-----|----------------------------------------------------------------------------|--|--|--|--|--|--|--|--|
|     | Finanacial Accounting & Reporting System VM00P                             |  |  |  |  |  |  |  |  |
|     | FKey Vendor Master Menu                                                    |  |  |  |  |  |  |  |  |
|     | 1 Vendor Maintenance                                                       |  |  |  |  |  |  |  |  |
|     | 2 Update Vendors with Employee Information                                 |  |  |  |  |  |  |  |  |
|     | 5 Inactivate Records in Vendor File by Year/Date Range                     |  |  |  |  |  |  |  |  |
|     |                                                                            |  |  |  |  |  |  |  |  |
|     | Vendor Listings and CSV Export:                                            |  |  |  |  |  |  |  |  |
|     | 11 by Vendor Sequence Key                                                  |  |  |  |  |  |  |  |  |
|     | 12 by Vendor Number                                                        |  |  |  |  |  |  |  |  |
|     |                                                                            |  |  |  |  |  |  |  |  |
|     |                                                                            |  |  |  |  |  |  |  |  |
|     |                                                                            |  |  |  |  |  |  |  |  |
|     |                                                                            |  |  |  |  |  |  |  |  |
|     |                                                                            |  |  |  |  |  |  |  |  |
|     |                                                                            |  |  |  |  |  |  |  |  |
|     |                                                                            |  |  |  |  |  |  |  |  |
| Mas | ster Userlict 17.01.00                                                     |  |  |  |  |  |  |  |  |
| F16 |                                                                            |  |  |  |  |  |  |  |  |
|     |                                                                            |  |  |  |  |  |  |  |  |
|     |                                                                            |  |  |  |  |  |  |  |  |
|     | Action                                                                     |  |  |  |  |  |  |  |  |

|      | PCG Dist=899                                                                 | 1 Rel=13. | 01.00 | 02/20 | /2013 | PCW 00  | 1 C   | :\DEVSY | S C:\ | SECOND | )     | W    | HITE |  |      | _B×  |
|------|------------------------------------------------------------------------------|-----------|-------|-------|-------|---------|-------|---------|-------|--------|-------|------|------|--|------|------|
|      |                                                                              | *** 10    | anti  | usto  | Dooou | de in   | llond | low Eil | la hu | lloon  | (Date | Bang |      |  | CLEA | RUEN |
|      | *** Inactivate Records in Vendor File by Year/Vate Range ***                 |           |       |       |       |         |       |         |       |        |       |      |      |  |      |      |
|      |                                                                              |           |       |       |       |         |       |         |       |        |       |      |      |  |      |      |
|      | This procedure will inactivate records in the VENDOR file if the vendor does |           |       |       |       |         |       |         |       |        |       |      |      |  |      |      |
|      | than the ending date entered below. Please be sure that you have a current   |           |       |       |       |         |       |         |       |        |       |      |      |  |      |      |
|      | backup of the Financial System before starting this process.                 |           |       |       |       |         |       |         |       |        |       |      |      |  |      |      |
|      |                                                                              |           | Ente  | r END | ING d | ate of  | rec   | ords t  | to in | activ  | ate:  |      |      |  |      |      |
|      |                                                                              |           |       |       |       |         |       |         |       |        |       |      |      |  |      |      |
|      |                                                                              |           |       |       | (M    | IM/DD/C | CYY)  |         |       |        |       |      |      |  |      |      |
|      |                                                                              |           |       |       |       | т пг с  | HADE  | D DUD   | LNC T | ште п  | поего | шог  |      |  |      |      |
|      |                                                                              | IE VENDU  | n FI  | LC WI | LL NU | I DE S  | пнке  | U DOK   |       | n13 P  | NUGED | UNE. |      |  |      |      |
|      |                                                                              |           |       |       |       |         |       |         |       |        |       |      |      |  |      |      |
|      |                                                                              |           |       |       |       |         |       |         |       |        |       |      |      |  |      |      |
|      |                                                                              |           |       |       |       |         |       |         |       |        |       |      |      |  |      |      |
|      |                                                                              |           |       |       |       |         |       |         |       |        |       |      |      |  |      |      |
|      |                                                                              |           |       |       |       |         |       |         |       |        |       |      |      |  |      |      |
|      |                                                                              |           |       |       |       |         |       |         |       |        |       |      |      |  |      |      |
|      |                                                                              |           |       |       |       |         |       |         |       |        |       |      |      |  |      |      |
|      |                                                                              |           |       |       |       |         |       |         |       |        |       |      |      |  |      |      |
|      |                                                                              |           |       |       |       |         |       |         |       |        |       |      |      |  |      |      |
|      |                                                                              |           |       |       |       |         |       |         |       |        |       |      |      |  |      |      |
| F    | NTER = Cont                                                                  | tinue. F  | 16 =  | Fxit  | with  | out in  | acti  | uatin   | 1 rec | ords   |       |      |      |  |      |      |
| ENTE |                                                                              |           |       |       |       |         |       |         | ,     |        |       |      |      |  | 12.0 | 4.00 |
| F16  |                                                                              |           |       |       |       |         |       |         |       |        |       |      |      |  |      |      |

| Step | Action                                                                                                    |
|------|----------------------------------------------------------------------------------------------------|
| 4    | Enter the appropriate date (MM/DD/CCYY) in the field and select (Enter).                                                                                                    |
|      | As of the date entered, PCGenesis inactivates all vendor records without activity. The amount of time required for the procedure to run is system-specific, and depends upon the amount of vendor information requiring processing. |

Step 5

| PCG Dist=8991 Rel=13.01.00 02/20/2013 PCW 001 C:\DEVSYS C:\SECOND WHITE                                                                                                    | ×        |
|----------------------------------------------------------------------------------------------------|----------|
| *** Inactivate Records in Vendor File by Year/Date Range ***                                                                                                    | CLEARVEN |
| This procedure will inactivate records in the VENDOR file if the vendor does<br>not have any activity (no purchase orders, journals, or expenses) more recent<br>than the ending date entered below. Please be sure that you have a current<br>backup of the Financial System before starting this process. |          |
| Enter ENDING date of records to inactivate:                                                                                                    |          |
| <u>6/30/2007</u><br>(нм/dd/ccyy)                                                                                                    |          |
|                                                                                                    |          |
| ARE YOU SURE?                                                                                                    |          |
|                                                                                                    |          |
|                                                                                                    |          |
|                                                                                                    |          |
|                                                                                                    |          |
| ENTER = Continue, F16 = Reenter                                                                                                    | 12.04.00 |
| ction                                                                                                    |          |
| lect <b>ENTER</b> (Enter – Continue) in response to the Are you sure                                                                                                    | ? prompt |

Step

6

| PCG Dist=8991 | Rel=13.01.00 | 02/20/2013 | PCW 001  | C:\DEVSYS | C:\SECOND | WHITE | _ 8 ×    |
|---------------|--------------|------------|----------|-----------|-----------|-------|----------|
|               |              |            |          |           |           |       | CLEARVEN |
|               |              |            |          |           |           |       |          |
|               |              |            |          |           |           |       |          |
|               |              |            |          |           |           |       |          |
|               |              |            |          |           |           |       |          |
|               |              |            |          |           |           |       |          |
|               |              |            |          |           |           |       |          |
|               | SORTIN       | G PUKCHASE | URDER F  | ILE       |           |       |          |
|               |              |            |          |           |           |       |          |
|               |              |            | 88889568 | 1         |           |       |          |
|               |              |            | 00001500 |           |           |       |          |
|               |              |            |          |           |           |       |          |
|               |              |            |          |           |           |       |          |
|               |              |            |          |           |           |       |          |
|               |              |            |          |           |           |       |          |
|               |              |            |          |           |           |       |          |
|               |              |            |          |           |           |       |          |
|               |              |            |          |           |           |       |          |
|               |              |            |          |           |           |       |          |
|               |              |            |          |           |           |       |          |
|               |              |            |          |           |           |       |          |
|               |              |            |          |           |           |       |          |
|               |              |            |          |           |           |       |          |

PCGenesis displays the record counter in increments of ten (10).

| PCG Dist=8991 | l Rel=13.01.00 02/20/2013 PCW 00 | 01 C:\DEVSYS C:\SECOND  | WHITE        | <u>_8×</u> |
|---------------|----------------------------------|-------------------------|--------------|------------|
|               | *** Inactivate Records in        | Vendor File by Year/Dat | te Range *** | CLEARVEN   |
|               |                                  |                         |              |            |
|               |                                  |                         |              |            |
|               | 7 records were inactiu           | uated in the UENDOR fil | <b>P</b> _   |            |
|               |                                  |                         |              |            |
|               |                                  |                         |              |            |
|               |                                  |                         |              |            |
|               |                                  |                         |              |            |
|               |                                  |                         |              |            |
|               |                                  |                         |              |            |
|               |                                  |                         |              |            |
|               |                                  |                         |              |            |
| Pleas         | e press 'RETURN' to continu      | ue.                     |              | 12.04.00   |
| -15           |                                  |                         |              |            |
| tion          |                                  |                         |              |            |
|               |                                  |                         |              |            |

| The following screen displays: |  |
|--------------------------------|--|
|                                |  |

|   | CG Dist=8991 Rel=17.01.00 03/13/2017 PCW 002 SV C\\DEVSYS C\\SECOND WHITE                                  |       |
|---|----------------------------------------------------------------------------------------------------|-------|
|   | Finanacial Accounting & Reporting System VM00P                                                             |       |
|   | FKey Vendor Master Menu                                                                                    |       |
|   | 1 Vendor Maintenance                                                                                       |       |
|   |                                                                                                    |       |
|   | 5 Inactivate Records in Vendor File by Year/Date Range                                                     |       |
|   | Vender Listings and CSV Expert                                                                             |       |
|   | 10 by Vendor Name                                                                                          |       |
|   | 11 by Vendor Sequence Key                                                                                  |       |
|   | <u>12</u> by vendor Number                                                                                 |       |
|   |                                                                                                    |       |
|   |                                                                                                    |       |
|   |                                                                                                    |       |
|   |                                                                                                    |       |
|   |                                                                                                    |       |
|   |                                                                                                    |       |
|   |                                                                                                    |       |
|   |                                                                                                    |       |
|   | Master Userlist 17.01.00                                                                                   |       |
|   |                                                                                                    |       |
| p | Action                                                                                                    |       |
| 7 | To print the report via the Uqueue Print Manager: Select (Uqueue).                                         |       |
|   | To print the report via Microsoft® Word: Select (MS WORD).                                                 |       |
|   | Follow the instructions provided in the <i>Technical System Operations Guide</i> , User Int                | terfa |
|   | Procedures, Creating the Microsoft®-PCGenesis QWORD Macro for Report Printin                               | ig to |
|   | create the macro necessary to use the feature where appropriate.                                           | 0     |
|   | ✓ <u>11</u>                                                                                                |       |
|   |                                                                                                    |       |
| } | Select <b>F16</b> ( <b>F16</b> - Exit) to return to the <i>Financial Accounting &amp; Reporting Master</i> | Men   |
| ; | Select <b>FIG</b> ( <b>F16</b> -Exit) to return to the <i>Financial Accounting &amp; Reporting Master</i>  | Men   |

### **4A. Inactivated Vendor Listing - Example**

| REPORT<br>NUMBER | DATE 02/20/13<br>VENDOR NAME | INACTIVATED VENDOR<br>ADDRESS | R LIST | PHONE NUMBER | STATUS | PAGE 1<br>SEQ KEY /REMIT ADDRESS |
|------------------|------------------------------|-------------------------------|--------|--------------|--------|----------------------------------|
|                  |                              |                               |        |              |        |                                  |
| 005309           | VENDOR 005309                | 3048 VENDOR STREET            |        |              | I      | VENDOR 005309                    |
|                  |                              | SMITH, GA                     | 33333  |              |        |                                  |
|                  |                              |                               |        |              |        |                                  |
| 005312           | VENDOR 005312                | 3051 VENDOR STREET            |        |              | I      | VENDOR 005312                    |
|                  |                              | SMITH, GA                     | 33333  |              |        |                                  |
|                  |                              |                               |        |              |        |                                  |
| 005323           | VENDOR 005323                | 3062 VENDOR STREET            |        |              | I      | VENDOR 005323                    |
|                  |                              | SMITH, GA                     | 33333  |              |        |                                  |
|                  |                              |                               |        |              |        |                                  |
| 005325           | VENDOR 005325                | 3064 VENDOR STREET            |        |              | I      | VENDOR 005325                    |
|                  |                              | SMITH, GA                     | 33333  |              |        |                                  |
|                  |                              |                               |        |              |        |                                  |
| 005327           | HOME DEPOT<br>56-5844444     | 1 HOME DEPOT DRIVE            |        |              | I      | HOME DEPOT                       |
|                  |                              | ATLANTA, GA                   | 30000  |              |        |                                  |
|                  |                              |                               |        |              |        |                                  |

# Topic 5: Vendor Listings and CSV Export

|             | PCG Dist=8991                                                                                                    | Rel=17.01.00 03/13/2017 PCW 001 SV C:\DEVSYS C:\SECOND WHITE                                                                                                    |          |  |  |  |
|-------------|----------------------------------------------------------------------------------------------------|----------------------------------------------------------------------------------------------------|----------|--|--|--|
|             |                                                                                                    | Financial Accounting & Reporting                                                                                                    | MASTER1  |  |  |  |
|             | FKey                                                                                                    | Master Menu                                                                                                    |          |  |  |  |
|             | 1<br>2<br>3<br>4                                                                                                    | <ul> <li>Budget Account Master Menu</li> <li>Purchase Order Processing Menu</li> <li>Claim Processing Menu</li> <li>Vendor Check Processing Menu</li> </ul>                                                                                                    |          |  |  |  |
|             | 5        Revenue Account Master Menu         6        Accounts Receivable Processing Menu         7        Receipt Processing Menu         8        Cash Management & Investment Management Menu |                                                                                                    |          |  |  |  |
|             | 9<br>10<br>11<br>12                                                                                                    | <ul> <li> Financial Reporting &amp; Month/Yr-End Close Menu</li> <li> Account Master Description File Menu</li> <li> General Ledger Account Master Menu</li> <li> Year End Processing Menu</li> </ul>                                                                                                    |          |  |  |  |
|             | 13<br>14<br>15                                                                                                    | Special Functions Menu<br>Vendor Master Menu<br>Source Master Menu                                                                                                    |          |  |  |  |
|             | _20                                                                                                    | File Reorganization                                                                                                    |          |  |  |  |
| Mast<br>F16 | ter <sup>User</sup> list<br>DUG Word                                                                                                    | MONITOR         MONITOR         MONITOR <t< th=""><th>13.04.00</th></t<> | 13.04.00 |  |  |  |

| Step | Action                                |
|------|---------------------------------------|
| 1    | Select 14 (F14 – Vendor Master Menu). |

| E   | PCG Dist=8991 Rel=17.01.0   | 0 03/13/2017 P               | CW 002 SV C:\DEVSYS | C:\SECOND     | WHITE |          |
|-----|-----------------------------|------------------------------|---------------------|---------------|-------|----------|
|     |                             | Finanac                      | ial Accounting 8    | Reporting Sys | stem  | VMØØP    |
|     | FKey                        |                              | Vendor Master       | Menu          |       |          |
|     | <br>1 Vendo                 | r Maintenance                |                     |               |       |          |
|     | 2 Updat                     | e Vendors with               | Employee Informat   | ion           |       |          |
|     | 5 Inacti                    | vate Records in              | n Vendor File by Ye | ar/Date Range |       |          |
|     |                             |                              | ,                   |               |       |          |
|     | Vendor Lis                  | stings and CSV               | Export:             |               |       |          |
|     | 10 by Ve                    | ndor Name                    |                     |               |       |          |
|     | <u>11</u> by Ve<br>12 by Ve | ndor Sequence<br>ndor Numher | Key                 |               |       |          |
|     |                             |                              |                     |               |       |          |
|     |                             |                              |                     |               |       |          |
|     |                             |                              |                     |               |       |          |
|     |                             |                              |                     |               |       |          |
|     |                             |                              |                     |               |       |          |
|     |                             |                              |                     |               |       |          |
|     |                             |                              |                     |               |       |          |
|     |                             |                              |                     |               |       |          |
|     |                             |                              |                     |               |       |          |
| M   | aster <sup>User</sup> list  |                              |                     |               |       | 17.01.00 |
| F16 |                             |                              |                     |               |       |          |

| Step | Action                                            |
|------|---------------------------------------------------|
| 2    | Select the appropriate <b>Fkey:</b>               |
|      | <b>10</b> ( <b>F10</b> - (by Vendor Name)         |
|      | <b>11</b> ( <b>F11 -</b> (by Vendor Sequence Key) |
|      | [12] (F12 - (by Vendor Number)                    |

| PCG Dist=8991 Rel=14.01.00 04 | 4/08/2014 PCW 005 SV C:\DEVSYS C:\SECOND WHITE |                       |
|-------------------------------|------------------------------------------------|-----------------------|
| Ven                           | dor Listing by Vendor Name                     | PR15RPT3              |
|                               |                                                |                       |
| Select vendor listing opti    | on : 💿 Print Active Only                       |                       |
|                               | O Print Inactive Only                          |                       |
|                               | O Print All                                    |                       |
|                               |                                                |                       |
|                               |                                                |                       |
|                               |                                                |                       |
|                               |                                                |                       |
|                               |                                                |                       |
|                               |                                                |                       |
|                               |                                                |                       |
|                               |                                                |                       |
|                               |                                                |                       |
|                               |                                                |                       |
|                               |                                                |                       |
|                               |                                                |                       |
|                               |                                                |                       |
|                               | ENTER - Continue E16 - Evit Brogram            | 11. 01. 00            |
|                               | Enten - Goncende, FIU - EXIC Frugram           | 14.01.00              |
|                               |                                                |                       |
| Action                        |                                                |                       |
| Select the radio butt         | on 💿 to the left of the desired Salast yand    | lor listing option to |
| Sciect the fault but          |                                                | or insuing option to  |

|          | PCG Dist=8991 Rel=14.01.00     04/08/2014     PCW 005     SV C:\SECOND     WHITE    X       Uendor Listing by Vendor Name     PR15RPT3       Uendor File Export     PR15RPT3                                                                                |                           |
|----------|----------------------------------------------------------------------------------------------------|---------------------------|
|          | Create Vendor File to Load in Excel?<br>No<br>O Yes                                                                                                    |                           |
| <u>9</u> | Enter the Export file Path and Name (e.g. C:\EXPORT\UNDFILECYMD.CSU<br>or F10 to Browse for File<br><u>C:\EXPORT\UNDFILE201404088.CSU</u><br>NOTE: DIRECTORY Must Already Exist                                                                             |                           |
| EN<br>F1 | Enter=continue, F10=Browse, F16=Exit<br>14.01.00                                                                                                    |                           |
| Step     | Action                                                                                                    |                           |
| 4        | Select the radio button to left of the appropriate response in the <b>Create Vendor</b><br><b>Load in Excel?</b> field. In order to produce a comma separated data file with the dat<br>the report, select ' <b>Yes</b> '. Otherwise, select ' <b>No</b> '. | <b>File to</b><br>ta from |
| 5        | If creating an export file: Verify the C:\EXPORT folder exists, or create the where appropriate.                                                                                                    | folder                    |
| 6        | If creating an export file: Enter C:\EXPORT\VNDFILEccyymmdd.csv in the File Name and Path for Export File field, or select F10 (F10 - to Browse for locate the file manually.                                                                               | Enter file) to            |
| 7        | Select (Enter - Continue).                                                                                                    |                           |
|          | If the filename is invalid, the "UNABLE TO OPEN VNDFILE.CSV FILE $35 = F$<br>Found" error message displays. In this instance, return to Step 4 to enter the<br>information.                                                                                 | Tile Not<br>correct       |
|          | "Processing Request" briefly displays where appropriate.                                                                                                    |                           |

| and the second second sec | PCG Dist=8991 Rel=17.01.00 03/13/2017 PCW 002 SV C:\DEVSYS C:\SECOND WHITE                                                                                                    |                                                                               |
|----------------------------------------------------------------------------------------------------|----------------------------------------------------------------------------------------------------|-------------------------------------------------------------------------------|
|                                                                                                    | Finanacial Accounting & Reporting System                                                                                                    | VMOOP                                                                         |
|                                                                                                    | FKey Vendor Master Menu                                                                                                    |                                                                               |
|                                                                                                    | 1 Vendor Maintenance                                                                                                    |                                                                               |
|                                                                                                    | 2 Update Vendors with Employee Information                                                                                                    |                                                                               |
|                                                                                                    | 5 Inactivate Records in Vendor File by Year/Date Range                                                                                                    |                                                                               |
|                                                                                                    |                                                                                                    |                                                                               |
|                                                                                                    | Vendor Listings and CSV Export:                                                                                                    |                                                                               |
|                                                                                                    | 10 by Vendor Name                                                                                                    |                                                                               |
|                                                                                                    | 11 by Vendor Sequence Key<br>12 by Vendor Number                                                                                                    |                                                                               |
|                                                                                                    |                                                                                                    |                                                                               |
|                                                                                                    |                                                                                                    |                                                                               |
|                                                                                                    |                                                                                                    |                                                                               |
|                                                                                                    |                                                                                                    |                                                                               |
|                                                                                                    |                                                                                                    |                                                                               |
|                                                                                                    |                                                                                                    |                                                                               |
|                                                                                                    |                                                                                                    |                                                                               |
|                                                                                                    |                                                                                                    |                                                                               |
|                                                                                                    |                                                                                                    |                                                                               |
|                                                                                                    |                                                                                                    |                                                                               |
| M                                                                                                    | ister Userlist                                                                                                    | 17.01.00                                                                      |
| FI                                                                                                    |                                                                                                    |                                                                               |
|                                                                                                    | Action                                                                                                    | y                                                                             |
|                                                                                                    |                                                                                                    |                                                                               |
|                                                                                                    | To print the report via the Uqueue Print Manager: Select                                                                                                    | (Uanene)                                                                      |
|                                                                                                    | To print the report that the equeue rinter thanager, solder                                                                                                    | (equeue).                                                                     |
|                                                                                                    |                                                                                                    |                                                                               |
|                                                                                                    | To print the report via Microsoft® Word: Select (MS WO                                                                                                    | <b>RD</b> ).                                                                  |
|                                                                                                    | <b>To print the report via Microsoft® Word:</b> Select (MS WO)<br>Follow the instructions provided in the <i>Technical System Operations</i> (                                                                                                    | <b>RD</b> ).<br>Guide, User Int                                               |
|                                                                                                    | <b>To print the report via Microsoft® Word:</b> Select (MS WO)<br>Follow the instructions provided in the <u>Technical System Operations</u> (<br>Procedures, Creating the Microsoft®-PCGenesis OWORD Macro for                                                                                                    | <b>RD</b> ).<br><u>Guide</u> , User Int<br>Report Printin                     |
|                                                                                                    | <b>To print the report via Microsoft® Word:</b> Select (MS WO)<br>Follow the instructions provided in the <u>Technical System Operations</u> (<br><i>Procedures, Creating the Microsoft</i> ®- <i>PCGenesis QWORD Macro for</i><br>create the macro necessary to use the feature where appropriate                                                                                           | <b>RD</b> ).<br><u>Guide</u> , User Int<br>Report Printin                     |
|                                                                                                    | <b>To print the report via Microsoft® Word:</b> Select (MS WO)<br>Follow the instructions provided in the <u>Technical System Operations</u> (<br><i>Procedures, Creating the Microsoft</i> ®- <i>PCGenesis QWORD Macro for</i><br>create the macro necessary to use the feature where appropriate.                                                                                          | <b>RD</b> ).<br><u>Guide</u> , User Int<br>Report Printin                     |
|                                                                                                    | To print the report via Microsoft® Word: Select (MS WO)<br>Follow the instructions provided in the <u>Technical System Operations</u> (<br>Procedures, Creating the Microsoft®-PCGenesis QWORD Macro for<br>create the macro necessary to use the feature where appropriate.                                                                                                    | <b>RD</b> ).<br><u>Guide</u> , User Int<br>Report Printin                     |
|                                                                                                    | To print the report via Microsoft® Word: Select (MS WO)<br>Follow the instructions provided in the <u>Technical System Operations</u> (<br><i>Procedures, Creating the Microsoft</i> ®- <i>PCGenesis QWORD Macro for</i><br>create the macro necessary to use the feature where appropriate.<br>Select <b>F16</b> ( <b>F16</b> -Exit) to return to the <i>Financial Accounting &amp; Rep</i> | <b>RD</b> ).<br><u>Guide</u> , User Int<br>Report Printin<br>Porting Master 1 |

### 5A. Vendor Master Listing (All) – Vendor Name Sequence

| REPORT<br>REPORT I | ID: PR15RPT6<br>ATE: 04/08/14                   | VENDOR MASTER - BY VENDOR NAME                         |       |                            |                 | PAGE 1                 |                 |
|--------------------|-------------------------------------------------|--------------------------------------------------------|-------|----------------------------|-----------------|------------------------|-----------------|
| NUMBER             | VENDOR NAME<br>FED ID/SSN EMPNO<br>Fed W9 / LLC | ADDRESS                                                |       | PHONE NUMBER<br>FAX NUMBER | STATUS<br>1099  | SEQ KEY /REMIT ADDRESS |                 |
| 005150             | AD2OCK, AL2ONZO<br>999-08-8175 88175            | 2852 MAIN STREET                                       | 33333 |                            | (988)400-5150   | A<br>N                 | AD2OCK, AL2ONZO |
|                    |                                                 | SMITH, GA<br>vnd.005150@Vendor.Web                     |       |                            |                 | PO OUTPUT: Other       |                 |
| 003547             | AD4IR, HE4MA                                    | 3482 MAIN STREET                                       |       | (000) 400, 05 47           | A               | AD4IR, HE4MA           |                 |
|                    | 333-08-1991 81991                               | (988)400-3<br>SMITH, GA 33333<br>vnd.003547@Vendor.Web |       | (988)400-3547              | IN              | PO OUTPUT: Other       |                 |
| 004041             | AD4IR, MI4HAELE<br>999-08-8757 88757            | 2256 MAIN STREET                                       | 33333 | (988)400-4041              | A<br>N          | AD4IR, MI4HAELE        |                 |
|                    |                                                 | SMITH, GA<br>vnd.004041@Vendor.Web                     |       |                            |                 | PO OUTPUT: Other       |                 |
| 000346             | AD9ISON, HU9TER                                 | SON, HUSTER 3512 MAIN STREET                           |       | A                          | AD9ISON, HU9TER |                        |                 |
|                    | 999-08-7528 87528                               | SMITH, GA<br>vnd.000346@Vendor.Web                     | 33333 | (988)400-0346              |                 | PO OUTPUT: Other       |                 |
| 004413             | AG9ILERA, DO9OVAN<br>999-08-9664 89664          | 1339 MAIN STREET                                       |       | (988)400-4413              | A<br>N          | AG9ILERA, DO9OVAN      |                 |
|                    |                                                 | SMITH, GA<br>vnd.004413@Vendor.Web                     | 33333 |                            |                 | PO OUTPUT: Other       |                 |
| 005036             | AG9ILERA, DO9OVAN<br>999-08-9664 89664          | 1339 MAIN STREET                                       |       | (988)400-5036              | A<br>N          | AG9ILERA, DO90VAN      |                 |
|                    |                                                 | SMITH, GA<br>vnd.005036@Vendor.Web                     | 33333 |                            |                 | PO OUTPUT: Other       |                 |
|                    |                                                 |                                                        |       |                            |                 |                        |                 |

Georgia Department of Education February 2, 2018 • 11:59 AM • Page 37 of 37 All Rights Reserved.